# 监理从业人员续期教育

报名学习流程

# 目 录

| 1.软件介绍           | 1  |
|------------------|----|
| 2.学习流程           | 2  |
| 3.企业操作           | 3  |
| 4.监理从业人员续期教育业绩增加 | 4  |
| 5.监理从业人员续期教育     | 6  |
| 6.信息卡延期          | 15 |

## 1.软件介绍

### 1.1 软件运行环境

### 操作系统

推荐使用 Win7 及以上版本系统。

## 推荐配置

CPU: 推荐使用 Intel Core i3 以上;

内存: 推荐使用 2.0GB 以上;

硬盘: 推荐使用 40GB 以上;

显示器: 可选用 VGA、SVGA、TVGA 等彩色显示器;

### 辅助软件

Internet: 推荐使用谷歌浏览器、360 安全浏览器(极速模式)等。

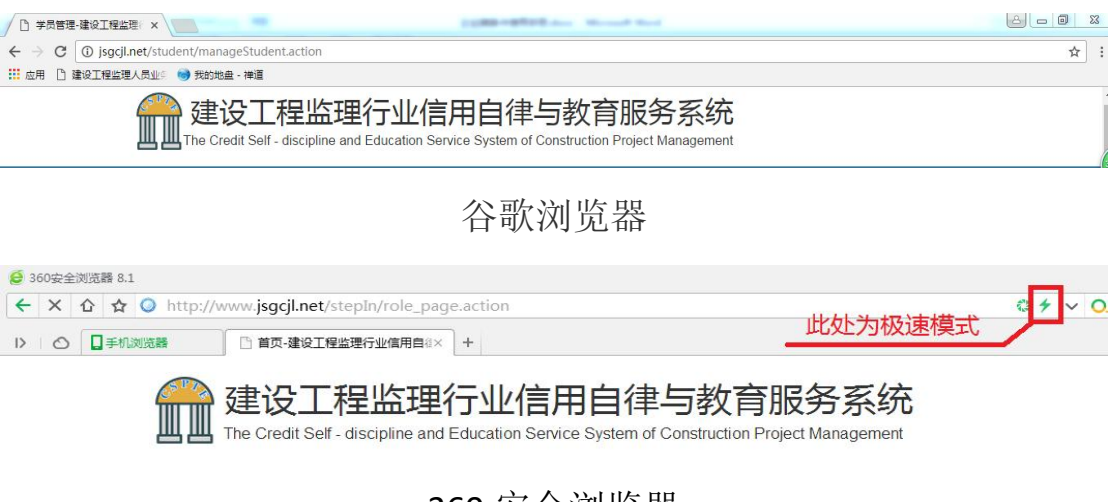

360 安全浏览器

## 监理人员继续教育学习流程

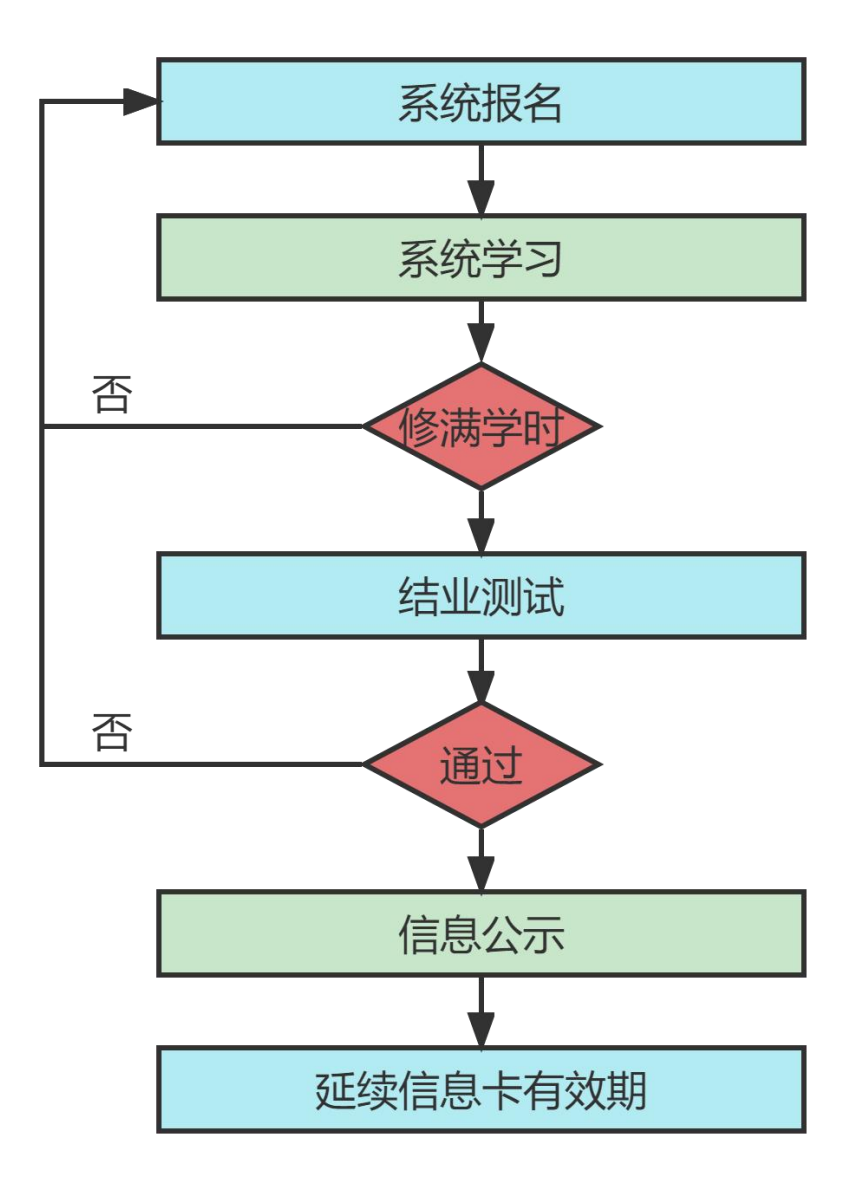

## 3.企业操作

#### 3.1 企业登陆

企业从山东省建设监理与咨询协会网站(http://www.sdjlxh.com/) 登陆。如下图点击红色标注的地方进入建设工程监理行业信用自律与 教育服务系统首页。

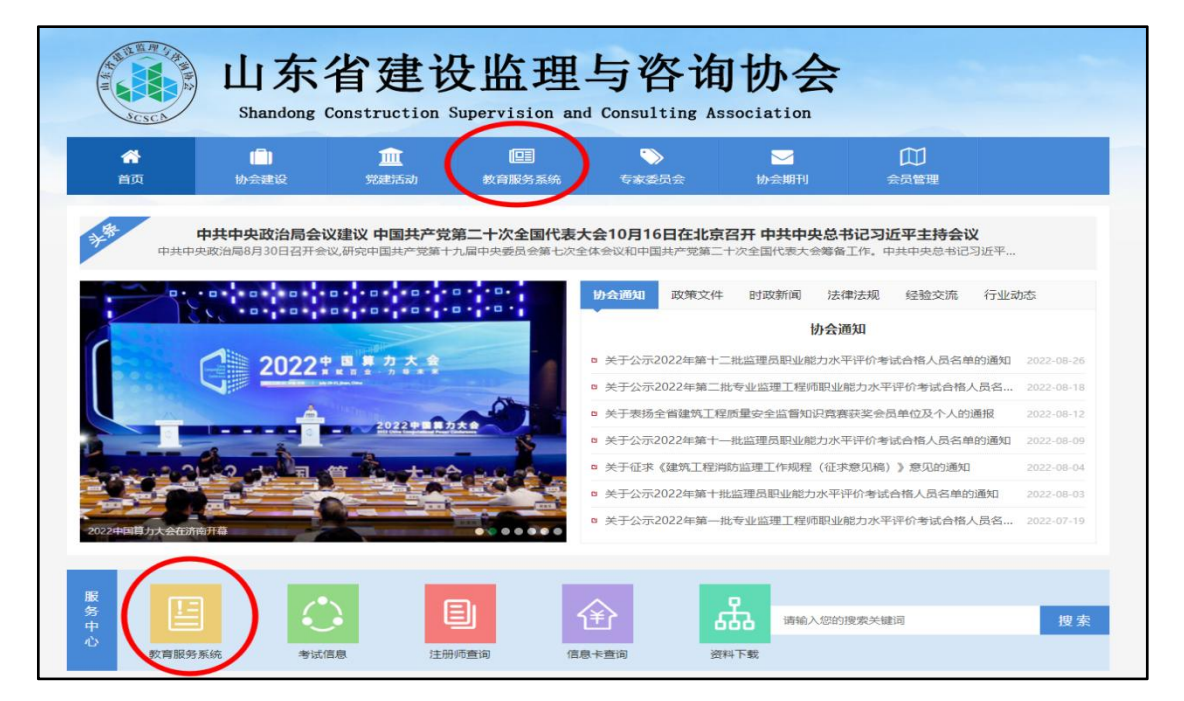

建设工程监理行业信用自律与教育服务系统首页如下图:

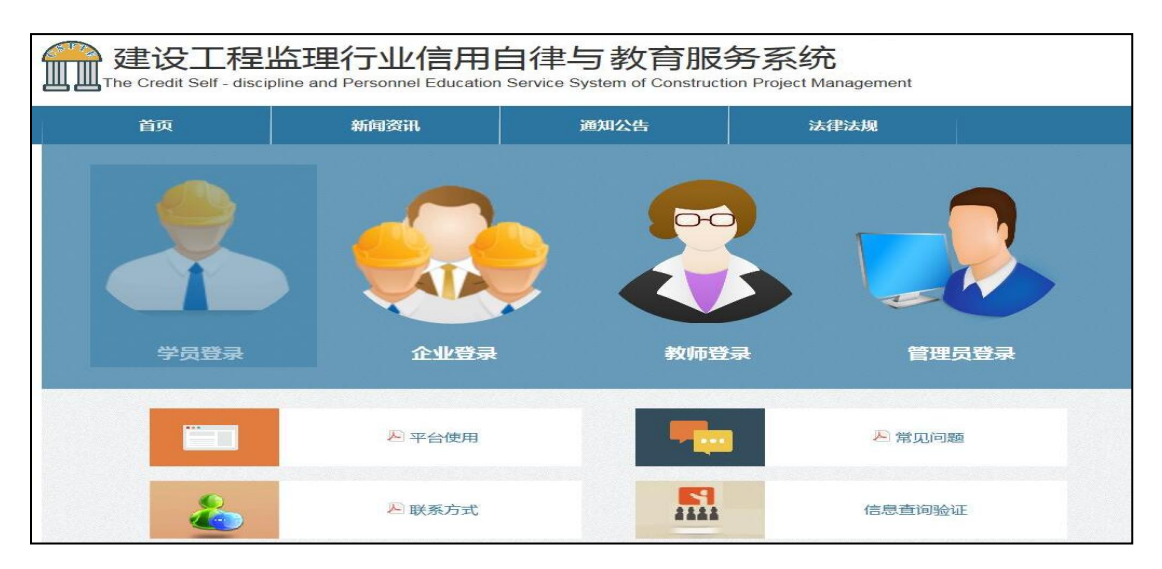

如下图,为企业端登录界面。

在企业端登录界面,输入已经注册过的账户名,密码,点击"登录"按钮即可登录到企业端。【注:验证码请在英文输入法状态下输入,以保证输入的正确性。】

| <b>用户名</b> 请输入用户名            |      |
|------------------------------|------|
| <b>密码</b> 请输入密码              | □ 显示 |
| 我已阅读并同意 系统使用许可协议 同记住我 忘记密码 ? |      |
|                              |      |
|                              |      |
|                              |      |

## 4.监理从业人员续期教育业绩增加

## 4.1 业绩增加

监理员或者专业监理工程师在参加续期教育之前需要完善业绩 证明。

| ◎ 人员管理 | 人员 | 类别:      | ==:  | =请选择人员类领 | 別=== ~         | Į              | 要索        |          |          |          |            |    |
|--------|----|----------|------|----------|----------------|----------------|-----------|----------|----------|----------|------------|----|
| 人员管理   |    |          | 企业人员 |          |                | 监理员申           | 夜         |          |          | 业监理      | 工程师日       | 服  |
| 人员状态   | 序号 | 学员<br>姓名 | 编号   | 人员类别     | 发证日期           | 有效期            | 信息编辑      | 报名<br>信息 | 业绩<br>信息 | 锁定<br>状态 | 审核<br>状态   | 操作 |
| 变更信息   | 1  |          |      | 监理员      | 2016-05-<br>16 | 2026-04-<br>27 | 查看 编<br>辑 | 查看       | 查看       |          | 省级审<br>核通过 | 删除 |
|        |    |          |      |          |                |                |           |          | $\cup$   |          |            |    |

企业登陆之后找到需要完善业绩的人员,点击业绩信息下面的查

## 看,出现下面的图片。

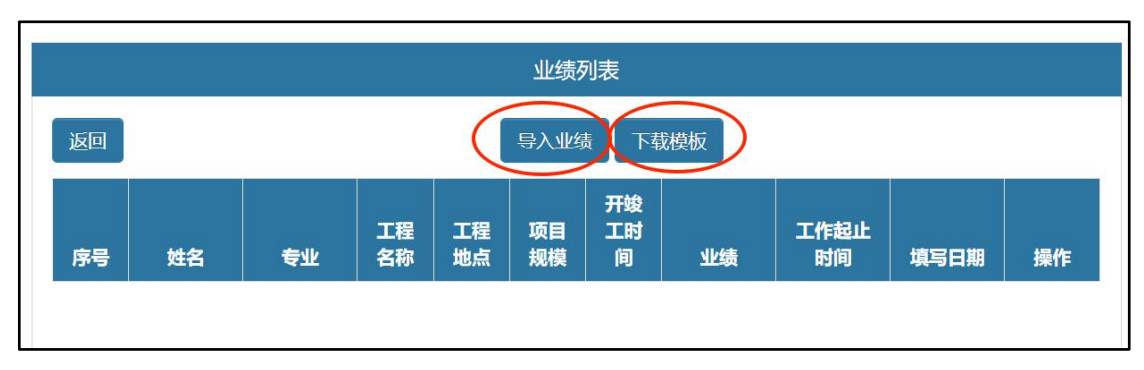

如图所示,里面有下载模版和导入业绩两个内容。先下载模版, 在模版里面填好信息。

|                                                                                                    | 续期教育人员两年内工作业绩申报表      |  |  |  |  |  |  |  |
|----------------------------------------------------------------------------------------------------|-----------------------|--|--|--|--|--|--|--|
| 申报人                                                                                                    | 申报人员: 专业: 申报单位: 填写日期: |  |  |  |  |  |  |  |
| 序号         工程名称         工程地点         项目規模         开竣工时间<br>(2022-09-01至2024-09-01)         本工程主要业绩<br>(50~100字)         本工程工作起止时间<br>(2022-09-01至2024-09 |                       |  |  |  |  |  |  |  |
|                                                                                                    |                       |  |  |  |  |  |  |  |

开竣工时间:指的是这个工程的开竣工时间;

本工程工作起止时间:指的是申报人员在这个工程工作的时间; 本工程主要业绩:指的是申报人员在这个工程里面的工作内容。 填写完成后点击导入业绩,选择保存的业绩模版,点击导入。

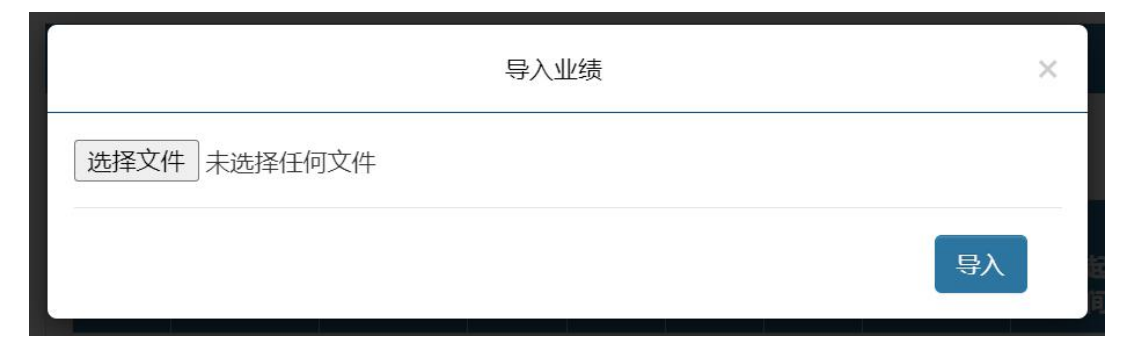

业绩上传到系统里面。

可以在微信扫码查询小程序里面查看相应的业绩内容。

5.监理从业人员续期教育

## 5.1 续期教育报名

1.企业登录系统后,在左侧菜单栏点选"继续教育"栏目,在右侧出现的班级列表中,选择合适的学习班,单击"我要报名"。

| 退出                                                                                |          | 监理员                 |                                            | 专业监理工程师 |      |      |      |  |
|-----------------------------------------------------------------------------------|----------|---------------------|--------------------------------------------|---------|------|------|------|--|
| ● 人员管理                                                                            | 学习班号     | 学习班名                | 开班时间                                       | 加援      | 已报人数 | 限制人数 | 报名   |  |
| ■ 企业管理                                                                            | 20161109 | 监理员培训班              | 2016年1 <mark>1</mark> 月10日<br>至2016年11月30日 | 1       | 1    | 200  | 我要报名 |  |
| 🎸 培训管理                                                                            | 20161201 | 威海市工程监理人员继续教育培<br>训 | 2016年07月06日<br>至2016年11月26日                | 01      | 222  | 400  | 报名结束 |  |
| 继续教育 >                                                                            |          |                     |                                            |         |      |      |      |  |
|                                                                                   |          |                     |                                            |         |      |      |      |  |
| 续期申请                                                                              |          |                     |                                            |         |      |      |      |  |
| 续期申请<br>初始培训                                                                      |          |                     |                                            |         |      |      |      |  |
| 续期申请 初始培训 所有订单                                                                    |          |                     |                                            |         |      |      |      |  |
| <ul> <li>         梁期申请         初始培训         所有订单         答疑交流         </li> </ul> |          |                     |                                            |         |      |      |      |  |
| <ul> <li></li></ul>                                                               |          |                     |                                            |         |      |      |      |  |

2.进入报名申请界面,填写企业信息,并点选需要报名的人员,单击"提交申请"后,进入报名确认界面,单击"确认报名"。

| 2010/194:1                        |                         |      |                        |                                |      |
|-----------------------------------|-------------------------|------|------------------------|--------------------------------|------|
| <b>R9</b> :                       | 纳税人识到                   | 的母   |                        |                                |      |
| 开户银行:                             | 开户银行                    |      | 銀行                     | <b>89</b> 1 银行账号               |      |
| <b>新注</b> :                       | 请第777                   | 6.82 |                        |                                |      |
| 1572 III 46 14 1                  | ◎是 <b>●</b> 唐           |      |                        |                                |      |
|                                   |                         |      |                        |                                |      |
| $\frown$                          |                         |      | 学员信息                   |                                |      |
| ■ 全地                              | 1845                    | 学员姓名 | 学员信息<br>证书编号           | 联系电话                           | 人员类别 |
| <ul> <li>全地</li> <li>回</li> </ul> | 5 <sup>ي</sup> غرر<br>1 | 学品姓名 | 学员信息<br>证书编号<br>123456 | <b>IX354115</b><br>15376729818 | 人员类别 |

3.报名申请完成后,进入继续教育订单界面,点击"缴费汇款", 进入缴费汇款界面,汇款完成并提交缴费凭证,提交完成之后等待管 理员进行审核。

| <u> </u> | 4  | 继<br>數费成功后,j | 续教育订单<br>書等待管理员 | 8.审核,审核成 | 动后方可登录 | 初始培训考试订<br>学习,审核周 | <sup>ʃ单</sup><br>期为1~3天 |
|----------|----|--------------|-----------------|----------|--------|-------------------|-------------------------|
| ● 人员管理   | 序号 | 人员类别         | 企业名称            | 学习班号     | 学习研名   | 分组编号              | 操作                      |
| 🧃 企业管理   | 1  | 监理员(续期)      |                 | 20161109 |        | 7164140006        | 敏费汇款 取消订单               |
| 🌾 培训管理   | 2  | 监理员 ( 续期 )   |                 | 20161201 |        | 7164140005        | 棄核運过 订单详情               |
| 继续教育 >   | 3  | 监理员(续期)      |                 | 20161201 |        | 7164140001        | 軍核通过 订单评信               |
| 续期申请     |    |              |                 |          |        |                   |                         |
| 初始培训     |    |              |                 |          |        |                   |                         |
| 所有订单     |    |              |                 |          |        |                   |                         |
| 答疑交流     |    |              |                 |          |        |                   |                         |
| 信息发布     |    |              |                 |          |        |                   |                         |
| . 审核管理   |    |              |                 |          |        |                   |                         |

## 4.缴费成功后,报名的企业人员即可开通网上学习

| 2  | 继<br>數费成功后,i       | 续教育订单<br><mark>清等待管理</mark> 员 | 日本 (1987年1月1日) | ;<br>成功后方可登录学       | 初始培训考试试<br>:习, <b>审核周</b> | <sup>J单</sup><br>期为1~3天 |
|----|--------------------|-------------------------------|----------------|---------------------|---------------------------|-------------------------|
| 序号 | 人员类别               | 企业名称                          | 学习班号           | 学习班名                | 分组编号                      | 操作                      |
| 1  | <u>些</u> 理员 ( 续期 ) |                               | 20161109       | 监理员培训班              | 7164140006                | <u> </u>                |
| 2  | 监理员(续期)            |                               | 20161201       | 威海市工程监理人员继续<br>教育培训 | 7164140005                | 軍核通过                    |
| 3  | 监理员 ( 续期 )         |                               | 20161201       | 威海市工程监理人员继续<br>教育培训 | 7164140001                | 审核通过 订单详情               |

## 5.2 网上学习

1.打开系统推荐的浏览器,输入地址"http://www.jsgcjl.net", 进入"建设工程监理行业信用自律与教育服务系统"网站首页,点选 "学员登录"后进行地区选择。

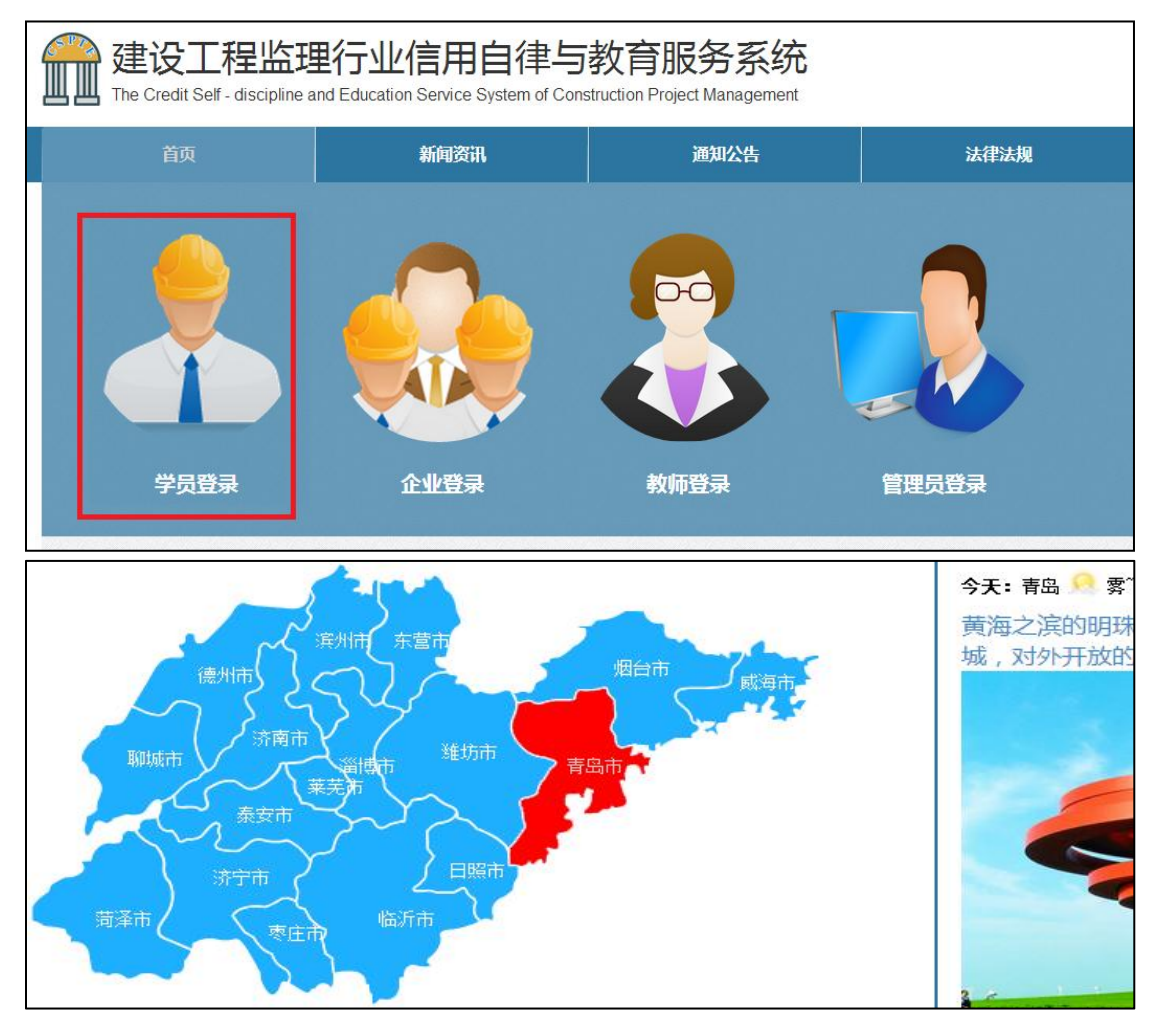

2.在地图上点选单位所在相应地区后,进入学员登录界面,选择 身份(监理员续期教育的选择监理员,专监续期教育的选择专业监理 工程师,输入"姓名和密码",其中密码为个人身份证号,阅读"系 统使用许可协议"后,单击"登录"按钮,进入系统。

| 选择身份 | 请选择人员类别 ~         |   |
|------|-------------------|---|
| 姓名   | 请输入姓名             | ] |
| 密码   | 请输入密码             |   |
|      | □我已阅读并同意 系统使用许可协议 |   |

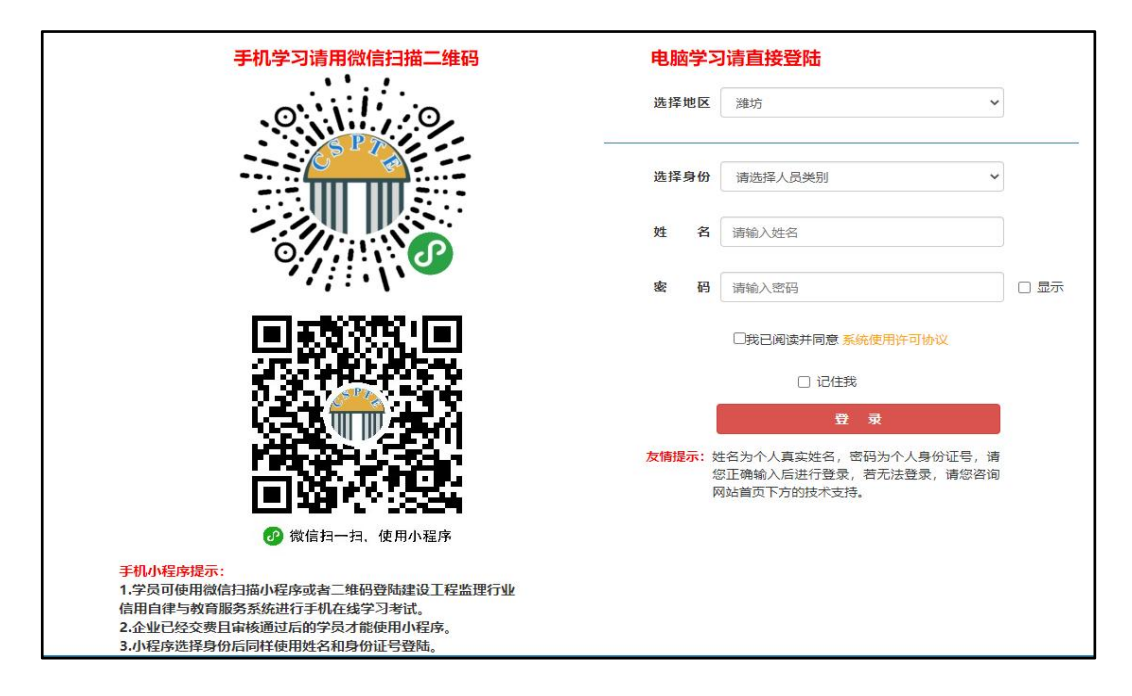

手机学习的用微信扫描二维码,用微信小程序进行学习结业考试。 3.学员进入学习系统后,在界面首页,点选上方导航栏中的"继 续教育"或者在"快捷入口"点选"我的学习班",进入已报名的学 习班。

4.在学习班列表中,单击"进入学习",进入视频专题学习。

| 网上   | 报名   |            | 费汇款               | 在组                         | 譯习               | 合楷          | 结业   |
|------|------|------------|-------------------|----------------------------|------------------|-------------|------|
|      | 您的当  | ≱习时间为<br>距 | :2016年0<br>离学习班结孩 | 3月03日 -2<br>束时间还有。         | 2016年04月<br>27天  | ]01日        |      |
| 学生姓名 | 证书编号 | 人员类别       | 学习班号              | 学习班名                       | 学习内容             | 订单编号        | 操作   |
|      |      | 4          | 2016030303        | 初级工程监理<br>人员业务水平<br>继续教育学习 | 业务水平续期<br>评价教育内容 | 00000000084 | 进入学习 |

5.在专题学习界面,可点选右侧"专题类别"中的课程名,进入 专题视频列表选择相应的视频进行学习,每个专题视频学习完成后, 请在我的专题里面查看是否已经学习完成,若没有完成点击继续学习 本专题,若显示完成另选专题进行学习。 点选"我的专题"查看自己已学习的课程、所需学分和已修学分, 并可进行已学课程的课后练习;

点选"模拟考试"可进行模拟练习 5 次,可做可不做; 点选"结业考试"可进行结业考试 2 次,必须做。

课件任意选择,修满学分就好。

| 欢迎您:张振涛<br>首页退出                                                   | 亲爱的用户<br>选择新 | , <b>张振涛</b> ,欢迎使用山东省工程监理人员。<br>听专题之前,请确保已选的专题学习完成。如有 | 业务水平认定评价教育管理系统,<br>疑问,可以点击当页右侧"系统 | 祝您学习愉快!<br>小提示"图标。 |
|-------------------------------------------------------------------|--------------|-------------------------------------------------------|-----------------------------------|--------------------|
| ▶ 网上学习                                                            | 序号           | 专题类别                                                  | 学分总数                              | 专题总数               |
| 1 我的专题                                                            | 1            | 建筑质量与安全生产技术                                           | 24.0                              | 12                 |
| 答疑交流                                                              | 2            | 新工艺新概论                                                | 24.0                              | 12                 |
| <ul> <li>模拟考试     <li>送出考试     <li>送下机考     </li> </li></li></ul> |              |                                                       |                                   |                    |

#### 5.3 结业测试

1.在"结业考试"界面,点击结业考试列表中的"进入考试"后, 阅读"考试须知"后,点击考试须知页面的"进入考试",进入考试 界面。注意:因电脑考试期间需要摄像头(电脑自带或另安装皆可), 没有摄像头无法进行考试,请不要自行打开摄像头,浏览器会自己调 用。

| ₹ <b>今天</b><br>5~9°C | 十 考试列表 |       |          |      |       |      |
|----------------------|--------|-------|----------|------|-------|------|
| 欢迎您:张振涛              | 姓名     | 学习班名称 | 专业名称     | 考试状态 | 已学学分数 | 操作   |
| 目以 退田                | 张振涛    |       | 初级工程监理人员 | 尚未考试 | 42.0  | 进入考试 |
| 网上学习                 |        |       |          |      |       |      |
| 我的专题                 |        |       |          |      |       |      |
| 答疑交流                 |        |       |          |      |       |      |
| 模拟考试                 |        |       |          |      |       |      |
|                      |        |       |          |      |       |      |

结业考试拍照功能用来监督考试过程,请确保您所使用的计算机 安装摄像头并可正常使用,进入该页面后,浏览器"地址栏下方"会 弹出"摄像头调用提示",点击"允许",如图示;

| ○ ● 考試-WE@TRABALOS/<br>く > · ② 合 つ・☆ ◎ ht<br>p://www.jsgcjl.net/ 想要使用您的損 | +<br>ttp://www.jsgcjl.net/train/examstart请点击允许e&isexam=true&isafter=<br>I像头。 |
|--------------------------------------------------------------------------|------------------------------------------------------------------------------|
|                                                                          | 设工程监理行业信用自律与                                                                 |
| 演博 し日天气 つう                                                               | 今天<br>10~29℃<br>一、考试时间120分钟。                                                 |

360 安全浏览器调用摄像头的调用提示

若不小心点击了"拒绝",请点击"地址栏右侧"的摄像头图标, 选择"使用摄像头时询问我",并选中正确的摄像头,点击"确定" 或"完成",此时会要求重新加载页面,点击"重新加载",会再次 出现请求摄像头权限,点击"允许"。此时,在下方的"进入考试" 按钮上方会显示拍摄图像。

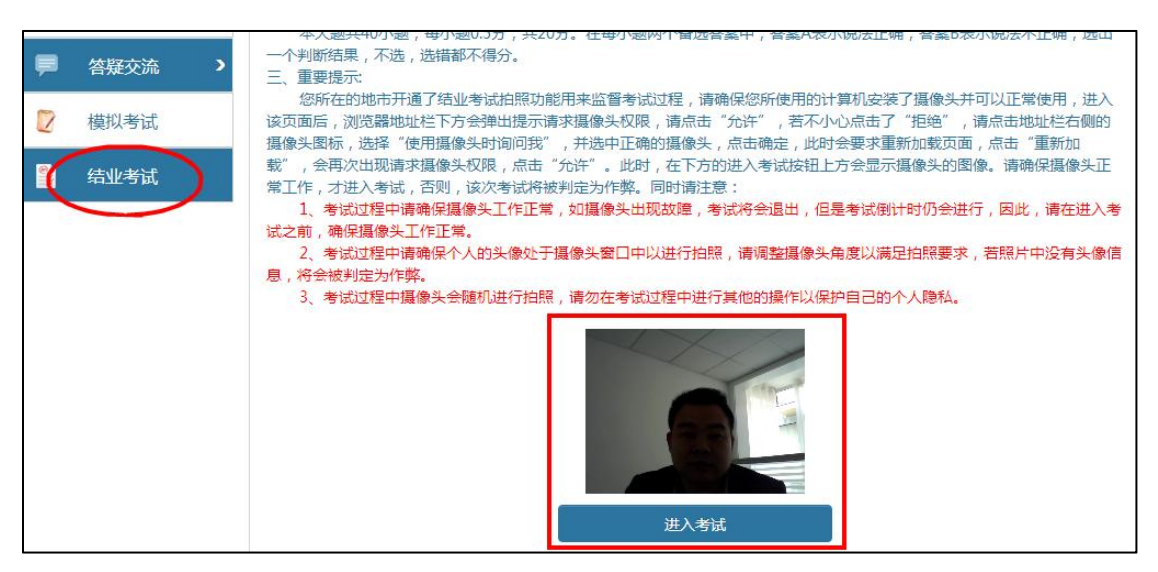

注意:建议在结业考试之前重启电脑,直接进入浏览器进行考试。

以防浏览器获取不到摄像头而导致结业考试审核不通过。

1)在点击进入考试之前,请不要打开摄像头,让浏览器自己调用摄像头。用谷歌浏览器自己会自动进入;用 360 安全浏览器在左上角点击允许摄像头的调用。

2) 有下列几种情况在照片审核的时候不容易通过:

(1)在进入考试后,注意脸部在图框的中央,不要太大或太小, 太大或太小都不容易通过;

(2)不要背光,背光会导致照片很黑或模糊不容易通过,如果 背光的话可以通过增加光线照到脸上来解决;

(3)不要让摄像头模糊,那样肯定不能通过;

(4) 不要衣衫不整;

(5)如果在照片的地方没有照片或者照片的地方全部是黑色的, 是摄像头没有调用好造成的。如果做到1里面说的,一般重启电脑直 接进入浏览器考试就可以避免。

3)在考试完成后学员可以进入考试的地方能看到自己的照片;
 企业登陆账号后在人员后面的报名信息里面,报名详情也可以看到。

上面的内容在考试须知第四条能看到。

2.点击"进入考试"后,再次出现"摄像头调用"提示,请确保 已"允许"浏览器调用摄像头。若"实时录像区域"区域能显示正确 头像信息,点击"确定"继续进行考试;若不能显示正确头像信息, 请在摄像头调用成功后再进行考试,否则将影响考试结果,摄像头的 调用按照上一界面的操作方法进行。

12

| http://www.jsgcji.net/想要使用您的编条头。  thit Multiple And And And And And And And And And And | <mark>一请点击允许</mark><br>重行业信用自律与教育服务系统<br>and Education Service System of Construction Project Management |
|-----------------------------------------------------------------------------------------|----------------------------------------------------------------------------------------------------|
| 10-29℃                                                                                  |                                                                                                    |
| 15021年:王編<br>単页 退出                                                                      | 考试时间:120分钟 剩余时间:1时59分57秒 交響<br>未显示正确头像信息                                                                 |
| → 网上学习<br>副 税的考验                                                                        | 单选 参选 判断                                                                                                 |

未显示正确头像信息

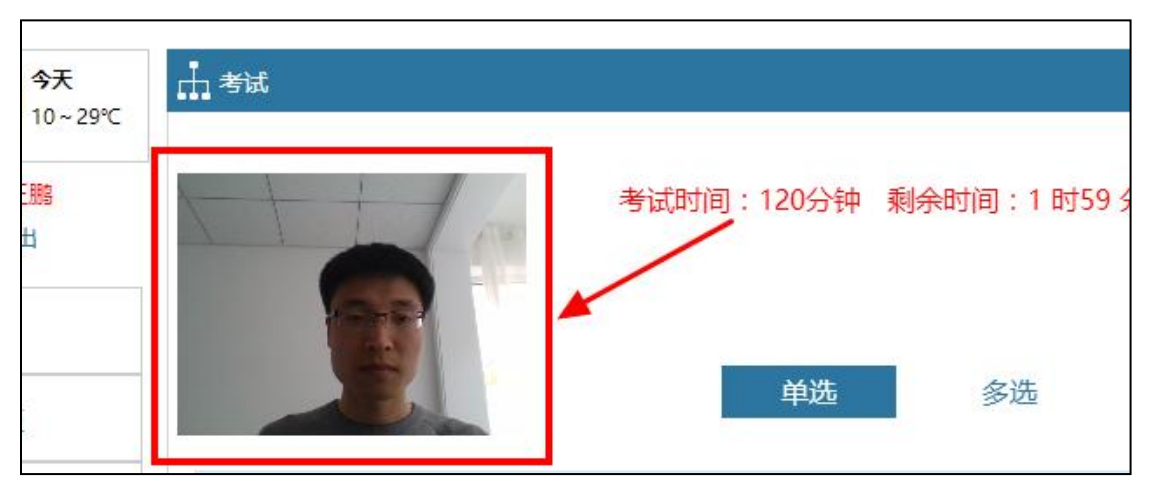

已显示正确头像信息

3.考试过程中请确保个人的头像处于摄像头窗口中,调整摄像头 角度以满足拍照要求,若所拍照片中没有正确头像信息,则考试成绩 作废。

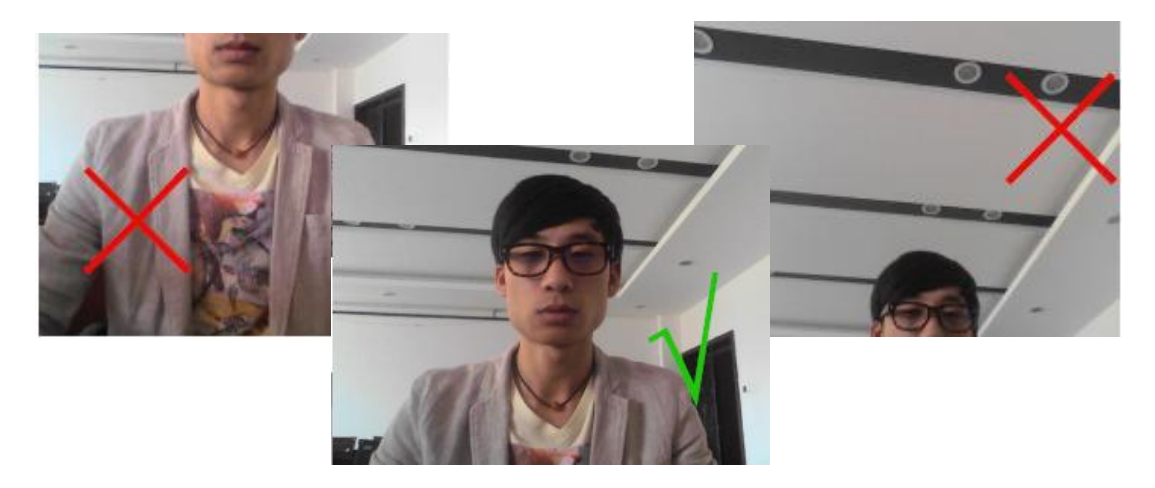

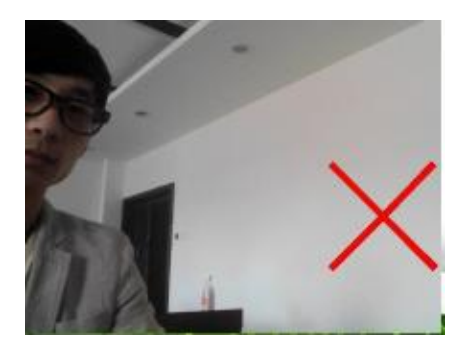

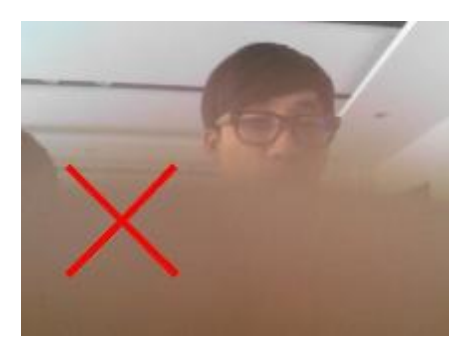

4.在考试界面,在选项区域可以选择答案,通过点击"下一题" 进入下一题,或者通过下方的"试题索引区",直接跳转选择所答试题,在试题索引区可根据索引区题框显示颜色不同,阅览自己答题情况,分别有"未答"、"已答"等。试题答完后,点击右上角的"交卷"按钮进行交卷,如下图。

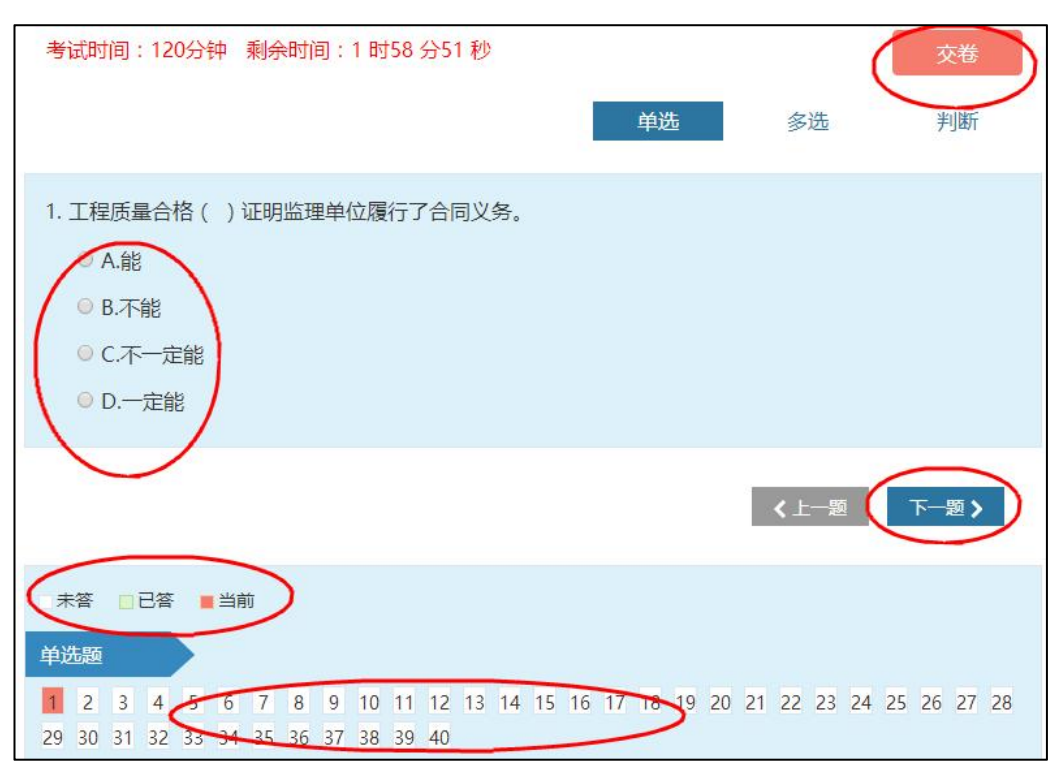

#### 5.4 结业打印证明

当结业考试成绩合格,并经过省协会审核之后,可以回到导航栏 "继续教育"模块,点选左侧菜单栏的"证书打印"或者我的学习班

列表中的"合格结业"操作,进行继续教育结业证明的打印,作为本次继续教育合格的证明。注意:对于学员个人而言,本次学习结束。

| 栏目<br>>我的学习班     | 网上报名                                              |      | <b>〉</b> 鐵想 | 汇款         |                                 | 学习               | 合格结业        |      |  |  |
|------------------|---------------------------------------------------|------|-------------|------------|---------------------------------|------------------|-------------|------|--|--|
| <del>征书</del> ]印 | 您的学习时间为:2016年03月03日-2016年04月01日<br>距离学习班结束时间还有25天 |      |             |            |                                 |                  |             |      |  |  |
|                  | 学生姓名                                              | 证书编号 | 人员类别        | 学习班号       | 学习班名                            | 学习内容             | 订单编号        | 操作   |  |  |
|                  |                                                   |      | 初级工程监理人员    | 2016030303 | 初级工程监理<br>人员业务水平<br>继续教育学习<br>班 | 业务水平续期<br>评价教育内容 | 20160304012 | 合格结业 |  |  |

## 6.信息卡延期

网上合格结业的人员会在山东省建设监理与咨询协会官网 (www.sdjlxh.com)进行公示,公示无异议的,延续其信息卡 有效期。